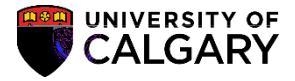

7. Enter the applicable term (e.g. 2177 Fall 2017) and press Enter or Search. Click the **Search** button.

Search

8. Based on the Search Criteria entered a grid of results may display. For this example we will click on the first application listed in the grid. For FOIP reasons some information has been removed. Click the **ENEXG** link.

| ENEXG                 |                        |                     |                 |          |                 |       |                           |
|-----------------------|------------------------|---------------------|-----------------|----------|-----------------|-------|---------------------------|
|                       |                        |                     |                 |          |                 |       | ~                         |
| Application Nbr:      | begins with 🗸          | Q                   |                 |          |                 |       |                           |
| ID:                   | begins with 🗸          | Q                   |                 |          |                 |       |                           |
| Academic Institution: | = V UCA                | LG                  |                 |          |                 |       |                           |
| Academic Career:      | begins.with.           | n o                 |                 |          | ->              |       |                           |
|                       |                        | Application Program | Nbr: = 🗸        |          | Q               |       |                           |
| ta nagani ang sagad   | RVD. TE N. J. MARTING. | Life 1 Street       | having with the | Umumico_ |                 |       | -700 to 7                 |
|                       |                        |                     |                 |          | -Incohram@harks | <br>  |                           |
| *                     |                        |                     |                 | 4        |                 | <br>A | The state of the state of |
|                       | Campus-ID:             | begins with V       |                 |          |                 |       |                           |
|                       | National ID:           | begins with 🗸       |                 |          |                 |       |                           |
|                       | Leat Name:             | - discolory with    |                 | 1.       |                 | <br>  |                           |
| begins with           |                        | - <b>1</b>          |                 |          |                 |       | First Name:               |
|                       |                        |                     |                 |          |                 |       |                           |
| Armu I I Cara Caución |                        |                     |                 |          | 3               | -     |                           |
|                       |                        |                     |                 |          |                 |       |                           |
|                       |                        |                     |                 |          |                 |       |                           |
|                       |                        |                     |                 |          |                 |       |                           |
|                       |                        |                     |                 |          |                 |       |                           |
|                       |                        |                     |                 |          |                 |       |                           |
|                       |                        |                     |                 |          |                 |       |                           |
|                       |                        |                     |                 |          |                 |       |                           |
|                       |                        |                     |                 |          |                 |       |                           |
|                       |                        |                     |                 |          |                 |       |                           |
|                       |                        |                     |                 |          |                 |       |                           |
|                       |                        |                     |                 |          |                 |       |                           |
|                       |                        |                     |                 |          |                 |       |                           |
|                       |                        |                     |                 |          |                 |       |                           |
|                       |                        |                     |                 |          |                 |       |                           |

9. Click the Supporting Documents tab.

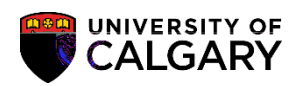

10. On Supporting Documents the Supporting Document required is indicated by the Checklist Code:

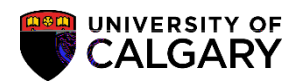

16. Note the Supporting Document indicates the Checklist Status: Completed. This indicates an unofficial transcript has been uploaded. To view the checklist item click on Checklist Click the Checklist link.

17. Checklist Management 1 displays the Checklist Code: OPEX and the Status: Completed as well as the date the Checklist was completed.

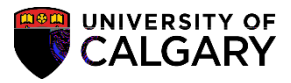

18. Checklist Management 2 displays additional details about the checklist (Status, Date, etc.). Click the Checklist Comments link.

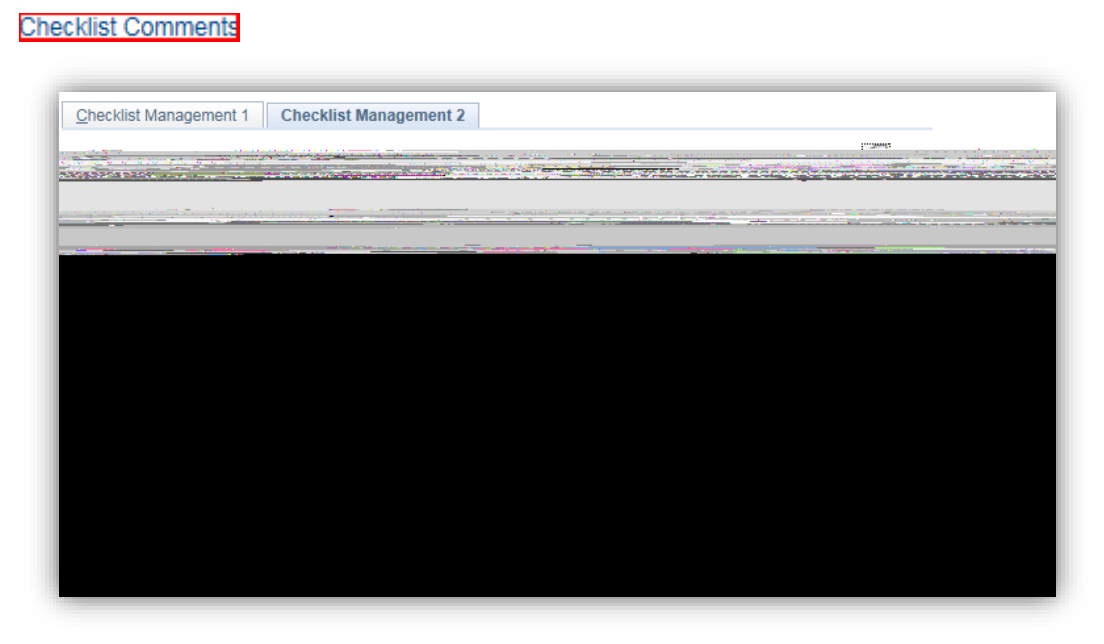

19. Checklist item comments are what the student would see in the Student Centre on their To Do list.

Click the **OK** button.

OK

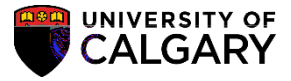

27. To view any uploaded supporting documents click on the View Document link. Note the Checklist Status: Completed. This indicates an unofficial transcript has been uploaded it can also be viewed to verify the correct document has been uploaded. Click the View Document link.

View Documen

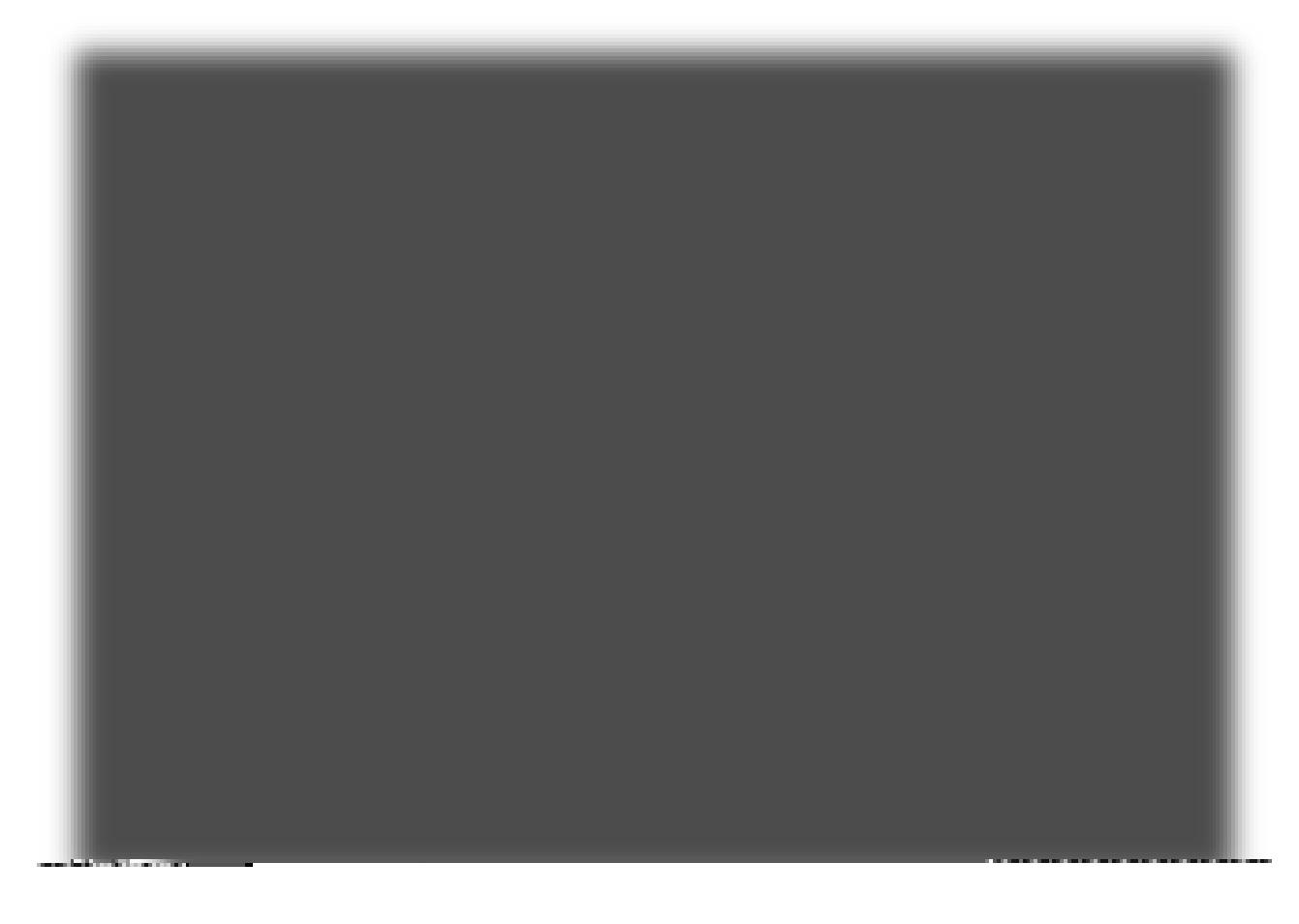

28. At this point the unofficial transcript would display (not shown for FOIP reasons).

## End of Procedure.

Consult <u>www.ucalgary.ca/ittraining</u> for the corresponding online learning.